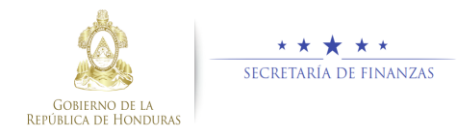

# Guía rápida SIAFI GES Estructura Administrativa Sub-Gerente Administrativo Institucional/Gerente Administrativo Institucional

# Acceso al Sistema

 Ingrese su usuario y su contraseña en la pantalla de inicio

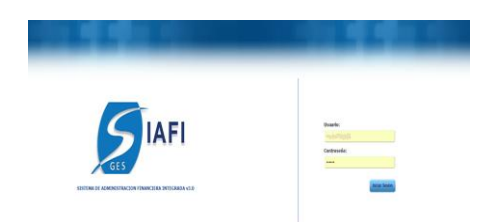

**Nota:** si no sabe su usuario o contraseña ponerse en contacto con el gestor de usuarios de su institución.

Debe de seleccionar la Gestión y pulsar en Ingresar.

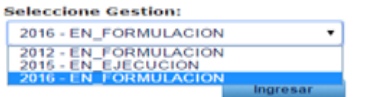

#### Ingreso a Estructura Administrativa

Una vez que el usuario ha ingresado al sistema, aparece la pantalla principal con el menú de opciones el cual deberá expandir pulsando sobre el icono de expansión en "Clasificadores" y seleciona el sub menu "Presupuestarios".

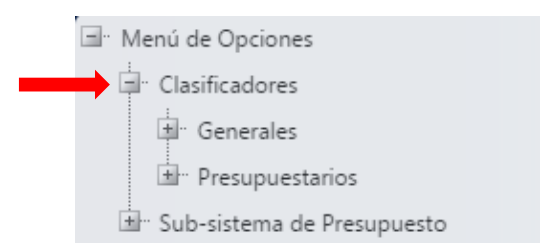

Ingresado al sub menu "Presupuestarios", deberá expandir el icono de expansión 🖻 en "Estructura Administrativa".

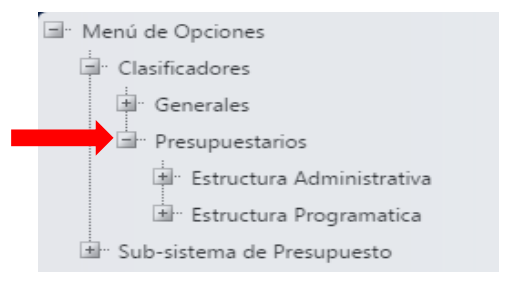

Una ves situado en el clasificador de Estructura Administrativa, el usuario debe pulsar sobre la opción Administración de Estructuras Administrativas.

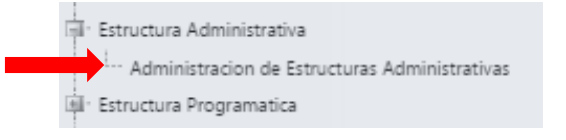

# Gerencia Administrativa

Crear una Gerencia Administrativa

 Presione el botón <sup>(C)</sup> para crear GA en la Estructura Administrativa.

|            | Presupuestari                       | Clasificad<br>s - Estructura Administr | lores - Modificac<br>rativa - Administracio | <u>iones</u><br>on de Estructuras Administ | irativas  |              |                 |
|------------|-------------------------------------|----------------------------------------|---------------------------------------------|--------------------------------------------|-----------|--------------|-----------------|
| <b>6</b> 3 |                                     |                                        |                                             |                                            |           | Ver únicam   | ente vigentes 🛛 |
| Mostrar    | 10 🔹 entradas                       |                                        |                                             |                                            |           | Buscar:      |                 |
|            | Nombre                              | Tipo Gerencia 🗘                        | Estado 0                                    | Ejecuta Ingresos 0                         | Vigente 0 | Hay Cambio 🗘 | Estado Cambio 🗘 |
| 0          | 1 - GERENCIA CENTRAL                | Central                                | APROBADO                                    |                                            | 2         |              |                 |
| 0          | 2 - UNDAD COORDINADORA DE PROVECTOS | UAP                                    | APROBADO                                    |                                            | 8         |              |                 |
| Mostran    | do 1 a 2 de 2 entradas              |                                        |                                             |                                            |           |              |                 |

Ingrese el nombre de GA, seleccione Tipo Gerencia y si Ejecuta Ingreso. Para guardar los datos presione el botón Guardar il o el botón de Regresar .

|                         | Crear - Estructura Administrativa - Gerencias Administrativas |
|-------------------------|---------------------------------------------------------------|
|                         |                                                               |
|                         |                                                               |
| Gestión                 | 2016                                                          |
| Institución             | 1 - Congreso Nacional                                         |
| Gerencia Administrativa | 00                                                            |
| Nombre                  |                                                               |
| Tipo Gerencia           | -SELECCIONE UNA OPCION-                                       |
| Ejecuta Ingresos        |                                                               |
| Vigente                 | <u> </u>                                                      |
|                         |                                                               |

### Modificar una Gerencia Administrativa

 Seleccione el registro que desea modificar y pulse el botón modificar .
 NOTA: Confirmar el Estado y la Vigencia del registro.

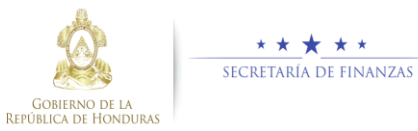

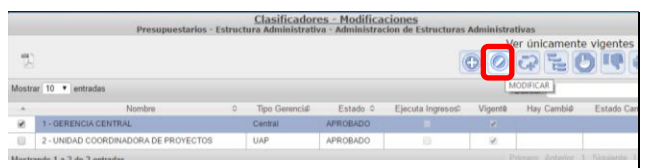

 Modifique los datos permitidos, y presione el botón Guardar a o el botón de Regresar
 .

| Gestión                    | 2017            |         |  |  |  |
|----------------------------|-----------------|---------|--|--|--|
| Institución                | 1 - Congreso Na | acional |  |  |  |
| Gerencia<br>Administrativa | 01              |         |  |  |  |
| Nombre                     | GERENCIA CEN    | ITRAL   |  |  |  |
| Tipo Gerencia              | Central         |         |  |  |  |
| Ejecuta Ingresos           |                 |         |  |  |  |
| Vigente                    | 2               |         |  |  |  |

### Inhabilitar/Habilitar Gerencia Administrativa

 Seleccione el registro que desea Inhabilitar/Habilitar y pulse el botón Inhabilitar/Habilitar 2, para colocar el registro No Vigente o Vigente.

|       | Presupuestarios - E                  | struct | Clasificador   | es - Modifica<br>va · Administra | ciones<br>cion de Estructuras | Administra | itivas        |               |
|-------|--------------------------------------|--------|----------------|----------------------------------|-------------------------------|------------|---------------|---------------|
| 15    |                                      |        |                |                                  |                               | ÐØ         | Colorament    | vigentes 🛛    |
| Asstr | ar 10 🔻 entradas                     |        |                |                                  |                               |            | Busca NHABUTA | R/HABILITAR   |
|       | Nombre                               | 0      | Tipo Gerencia? | Estado 0                         | Ejecuta Ingresos              | Vigent®    | Hay Cambié    | Estado Cambio |
| 8     | 1- GERENCIA CENTRAL                  |        | Central        | APROBADO                         |                               |            |               |               |
| 8     | 2 - UNIDAD COORDINADORA DE PROYECTOS |        | UAP            | APROBADO                         | 0                             | 8          |               |               |
|       | and to 2 do 2 metados                |        |                |                                  |                               |            |               |               |

Pulse sobre el boton Guardar para Inhabilitar/Habilitar un registro o el botón de Regresar 5.

| Gestión                                   | 317                         |
|-------------------------------------------|-----------------------------|
| Institución<br>Gerencia<br>Administrativa | 1 - Congreso Nacional<br>01 |
| Nombre                                    | GERENCIA CENTRAL            |
| Tipo Gerencia                             | Central                     |
| Ejecuta Ingresos                          |                             |
| Vigente                                   | ×                           |

Unidad Ejecutora

 Seleccionar la Gerencia Administrativa en la cual quiere operar y pulse sobre el boton
 "Unidades Ejecutoras"

|      | Presupuestarios - E                 | struc | Clasificador<br>tura Administrati | es - Modifica<br>va - Administra | ciones<br>don de Estructuras ( | Administra | tivas                               |               |
|------|-------------------------------------|-------|-----------------------------------|----------------------------------|--------------------------------|------------|-------------------------------------|---------------|
| Most | ar 10 • estados                     |       |                                   |                                  | 8                              |            | er únicamente<br>Carlante<br>Biocar |               |
|      | Nombre                              | .0    | Tipo Gerencial                    | Estado 0                         | Ejecuta ingresos?              | Vigente .  | Hay Cambid                          | Estado Cambid |
|      | A DEPENDENT CONTRACT                |       | Certral                           | APROBADO                         |                                |            |                                     |               |
| 2    | 1. OEXEMPLA CERTINAL                |       |                                   |                                  |                                |            |                                     |               |
| 8    | 2 - UNDAD COORDINADORA DE PROYECTOS |       | UAP                               | APROBADO                         |                                | 12         |                                     |               |

Una vez este en pantalla el menu de Unidades Ejecutoras el usuario podra ejecutar todas las acciones permitidas.

|        |                                  |                                  | Clasificadores - Modif         | Icaciones                 |         |          |               |                |
|--------|----------------------------------|----------------------------------|--------------------------------|---------------------------|---------|----------|---------------|----------------|
|        |                                  | Presupuest                       | arios - Estructura Administrat | iva - Unidades Ejecutoras |         |          |               |                |
|        |                                  |                                  |                                |                           |         | \<br>\   | fer únicament | e vigentes 🛛   |
| 100    |                                  |                                  |                                |                           |         |          |               |                |
| 125    |                                  |                                  |                                |                           |         | (6       |               | 0 8 7          |
|        |                                  |                                  |                                |                           |         |          |               |                |
| Mostra | ir 10 • entradas                 |                                  |                                |                           |         |          | Buscar:       |                |
|        |                                  |                                  |                                |                           |         |          |               |                |
| -      | Codigo Gerencia Administrativa 0 | Nombre Gerencia Administrativa O | Codigo Unidad Ejecutora 0      | Nombre Unidad Ejecutora 0 | Vigenté | Estado 0 | Hay Cambid)   | Estado Cambio0 |
|        | 1                                | GERENCIA CENTRAL                 | 001                            | PAGADURIA ESPECIAL        | - 10    | APROBADO |               |                |
| Mostra | indo 1 a 1 de 1 entradas         |                                  |                                |                           |         |          |               |                |
|        |                                  |                                  |                                |                           |         |          |               |                |

# Crear Unidades Ejecutoras

 Presione el botón <sup>(C)</sup> para crear Unidad Ejecutora.

|          |                                   |   | Presupuesta                       | Cla<br>ios - | sificadores - Mod<br>Estructura Administr | ificaciones<br>ativa - Unidados Eje | cutora |         |            |                 |                  |
|----------|-----------------------------------|---|-----------------------------------|--------------|-------------------------------------------|-------------------------------------|--------|---------|------------|-----------------|------------------|
| 15       |                                   |   |                                   |              |                                           |                                     | Ô      | 10      | Ver únican | nente viç       | sentes           |
| Mostear  | 10 • entradas                     |   |                                   |              |                                           |                                     | 6      | REAR    | Buscar     |                 |                  |
|          | Codigo Gerencia<br>Administrativa | 0 | Nombre Gerencia<br>Administrativa | 0            | Codigo Unidad o<br>Ejecutora              | Nombre Unidad<br>Ejecutora          | o Vig  | jento . | Estado 0   | Hay o<br>Cambid | Estado<br>Cambio |
|          |                                   | 1 | GERENCIA CENTRAL                  |              | 001                                       | ESPECIAL                            |        |         | APROBADO   |                 |                  |
| Mastrand | to 1 a 1 de 1 entradas            |   |                                   |              |                                           |                                     |        |         |            |                 |                  |

Escriba el nombre de UE, presione el botón para guardar los datos o el botón de Regresar para volver al menu anterior.

|                                   | Crear - Estructura Administrativa - Unidades Ejecutoras |
|-----------------------------------|---------------------------------------------------------|
|                                   |                                                         |
| Gestion                           | 2016                                                    |
| Institución                       | 1 - Congreso Nacional                                   |
| Código Gerencia<br>Administrativa | -SELECCIONE UNA OPCION-                                 |
| Nombre Unidad Ejecutora           |                                                         |
| Vigente                           |                                                         |

# Modificar una Unidad Ejecutora

Seleccione el registro que desea modificar
 y después pulse el botón modificar

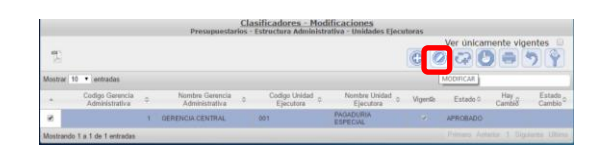

 Modifique los datos permitidos y presione el botón Guardar <sup>(2)</sup> o el botón de Regresar
 para volver al menu anterior.

| Gestion                           | 2017                  |               |
|-----------------------------------|-----------------------|---------------|
| Institución                       | 1 - Congreso Nacional |               |
| Código Gerencia<br>Administrativa | 1 - GERENCIA CENTRAL  | Cambiar de GA |
| Nombre Unidad                     | PAGADURIA ESPECIAL    |               |
| Vigente                           | 8                     |               |

### Inhabilitar/Habilitar una Unidad Ejecutora

 Seleccione el registro con el cual va trabajar depués pulse el botón Inhabilitar/Habilitar 2, para colocar el registro No Vigente o Vigente.

|           |                                   |   | Presupuesta                       | Cla<br>rios | sificadores - Mod<br>Estructura Administr | ificaciones<br>ativa - Unidades Ejeca | rtoras  |              |               |               |
|-----------|-----------------------------------|---|-----------------------------------|-------------|-------------------------------------------|---------------------------------------|---------|--------------|---------------|---------------|
| 12        |                                   |   |                                   |             |                                           |                                       | •       | Ver únican   | nente vige    | ntes 🛛        |
| Mostrae 1 | 0 • entradas                      |   |                                   |             |                                           |                                       |         | B. POHABILIT | AR/HABILITAR  | 1             |
|           | Codigo Gerencia<br>Administrativa |   | Nombre Gerencia<br>Administrativa | .8          | Codigo Unidad g                           | Nombre Unidad o<br>Ejecutora          | Vigen≅: | Estado 0     | Hay<br>Cambið | Estado Cambio |
|           |                                   | 1 | GERENCIA CENTRAL                  |             | 001                                       | PAGADURIA<br>ESPECIAL                 |         | APROBADO     |               |               |
| Mosteando | 1 a 1 de 1 entradas               |   |                                   |             |                                           |                                       |         |              |               |               |

Pulse sobre el boton Guardar inhabilitar/Habilitar un registro o el botón de Regresar .

| Institución 1 - Congreso Nacional<br>Código Gorencia<br>1 - GERENCIA CENTRAL<br>* |  |
|-----------------------------------------------------------------------------------|--|
| Codigo Gerencia 1 - GERENCIA CENTRAL *                                            |  |
|                                                                                   |  |
| Nombre Unided PAGADURIA ESPECIAL                                                  |  |

En cada uno de los niveles y procesos operables en Estructuras Administrativa cuando se guarden registros en cualquier operación realizada se apararecera la pantalla de Éxito.

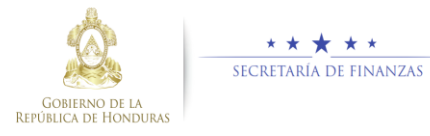

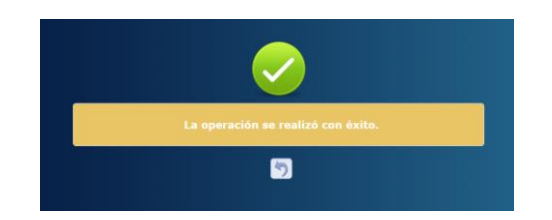

#### Solicitar Estructura Administrativa

 Seleccionar la Gerencia Administrativa o Unidad Ejecutora que desea solictar y posteriromente pulsar el botón Solicitar

|       | Presupuestario                      | s - Estru | Clasificado<br>ctura Administra | res - Modific<br>liva - Administr | aciones<br>racion de Estructura | es Administ | trativas     |               |
|-------|-------------------------------------|-----------|---------------------------------|-----------------------------------|---------------------------------|-------------|--------------|---------------|
| 15    |                                     |           |                                 |                                   |                                 | 00          | Ver únicam   | gentes D      |
| Moste | ar 10 • entradas                    |           |                                 |                                   |                                 |             | Buscar:      | ALICITAR      |
|       | Nombre                              | 0         | Tipo Gerencia                   | Estado 0                          | Ejecuta Ingreso@                | Vigentik    | Hay Cambio 0 | Estado Cambid |
| 8     | 1-GERENCIA CENTRAL                  |           | Central                         | APROBADO                          |                                 |             | CAMBIO EN UE |               |
| 8     | 2 - UNIDAD COORDINADORA DE PROYECTI | 25        | UAP                             | APROBADO                          | 10                              | 10          |              |               |
| Moste | ando 1 a 2 de 2 entradas            |           |                                 |                                   |                                 |             |              |               |

Se enviará un correo electrónico para solicitud Estructura Administrativa, llenar los campos obligatorios y pulsar el boton enviar Enviar para que el correo sea enviado o boton cancelar envio Cancelar Envio para regresar al menu anterior.

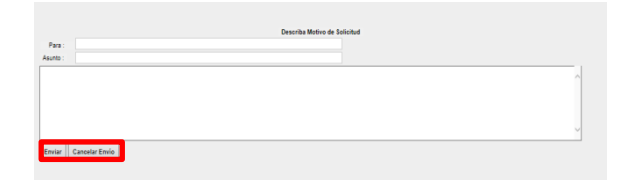

Si la operación se realizó correctamente aparecerá una pantalla de éxito.

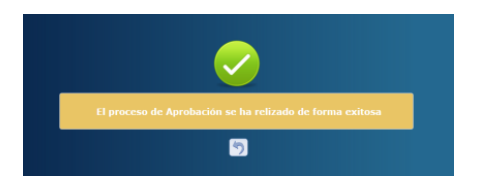

#### **Estructura Administrativa**

<u>Aprobar/Rechazar Solicitud de Gerencia</u> <u>Administrativa</u>

- El usuario debe seleccionar el registro o los registros de Gerencia Administrativa que desea aprobar y o Rechazar.
- Para aprobar pulsar el botón , y para rechazar .

Control Control C

 Al Aprobar/Rechazar la Estructura Administrativa, se enviará un correo electrónico:

 Si la operación se realizó correctamente aparecerá una pantalla de éxito.

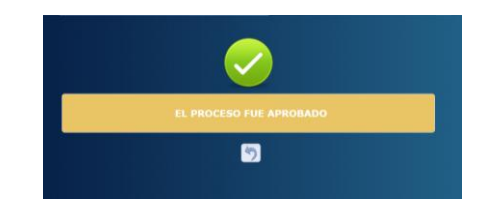

#### Aprobar/Rechazar Solicitud de Unidad Ejecutora

El usuario debe seleccionar la Gerencia
 Administrativa en la cual se desea desea
 aprobar y o Rechazar el registro de Unidad

#### Ejecutora, pulsando sobre el boton Unidades Ejecutoras.

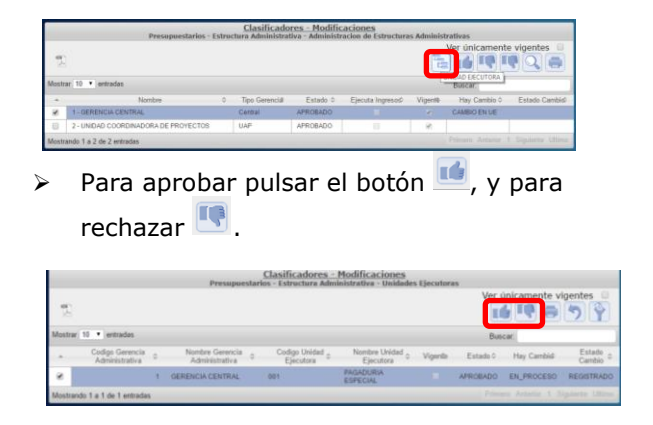

Si la operación se realizó correctamente aparecerá una pantalla de éxito.

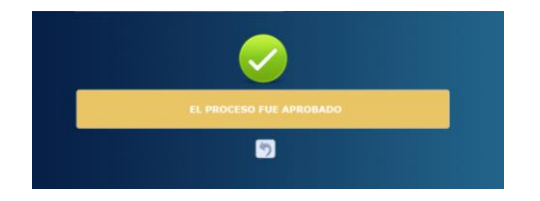

#### Usuarios y perfiles de Estructura Administrativa

- > Usuario y función que registra y solicita Estructura Administrativa:
  - Sub Gerente Administrativo Institucional
  - FIN-0000-000-Sub Gerente Administrativo Institucional
- Usuario y función que aprueba o Rechaza Estructura Administrativa:
  - o Gerente Administrativo Institucional
  - FIN-0000-000-Gerente
    Administrativo Institucional

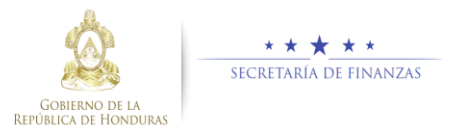

#### Estados de la Estructura Administrativa

**En Registro.** Estado inicial de un registro cuando se registra por primera vez y una vez este que ha sido creado puede recibir modificaciones, inhabilitaciones y/o eliminaciones del sistema siempre y cuando no se encuentre en el siguiente estado.

Importante recordar que este también es el estado que el registro adquiere cuando ha sido rechazada la solicitud de aprobación, en cualquiera de sus niveles y tipos de aprobaciones.

**Registrado.** Estado que recibe el registro cuando este ha sido solicitado en el sistema por el usuario mediante el botón solicitar. En esta etapa no puede recibir ningún tipo de modificación por ningún usuario.

**Aprobado.** Es el siguiente estado después de Aprobar la Estructura Administrativa una vez creadas, modificadas y/o inhabilitadas/habilitadas las Gerencias Administrativas y las Unidades Ejecutoras por el Gerente Administrativo. Para poder aprobar registros, la estructura deben estar en el estado Registrado de lo contrario no estarán en la bandeja para aprobar.